1. 開啟網頁「https://cc.nutn.edu.tw/office365/」, 點選

<sup>¬</sup>https://login.microsoftonline.com/ <sub>¬</sub>

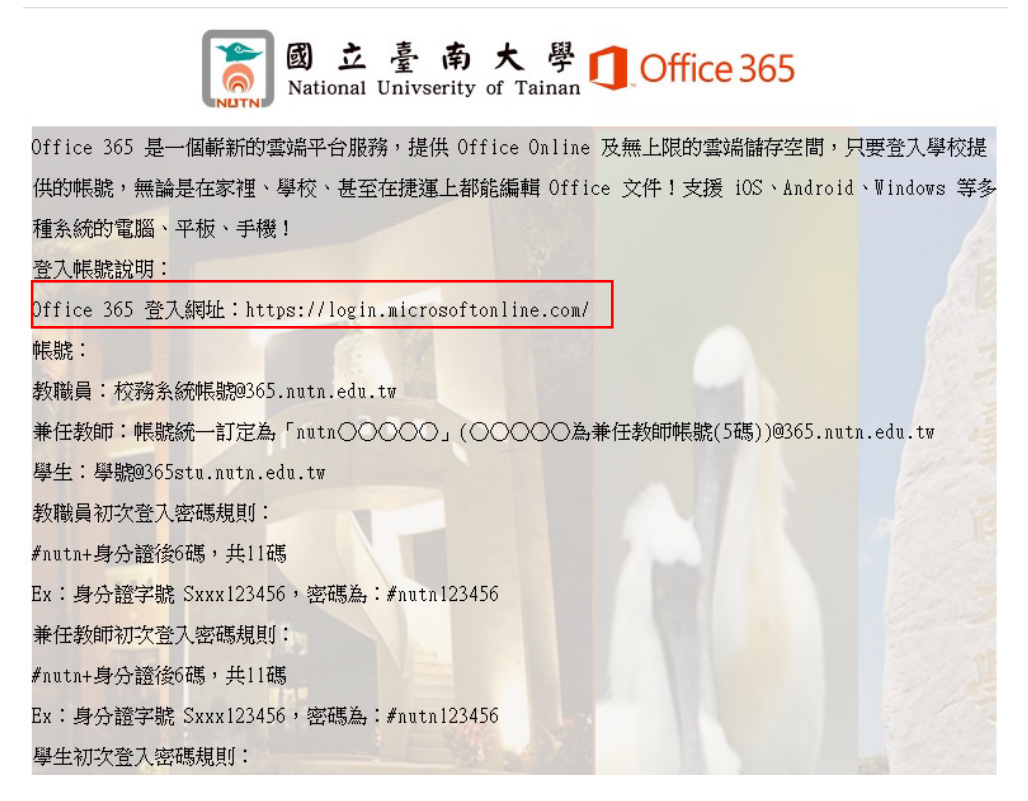

2. 輸入本校 m365 帳號,接著點選「下一步」

| 登入         |            |     |
|------------|------------|-----|
| @365.ni    | utn.edu.tw |     |
| 沒有帳戶嗎?建立一個 | 吧!         |     |
| 無法存取您的帳戶嗎? |            |     |
|            | 返回         | 下一步 |
|            |            |     |

3. 輸入m365 密碼,接著點選「登入」

| Microsoft          |    |
|--------------------|----|
| ← @365.nutn.edu.tw |    |
| 輸入密碼               |    |
|                    |    |
| 忘記密碼               |    |
|                    | 登入 |
|                    |    |

4. 點選「是」

| Microsoft |          |     |
|-----------|----------|-----|
| @365.nut  | n.edu.tw |     |
| 保持登入嗎?    |          |     |
| 這樣做可以減少系統 | 要求您登入的次  | マ數。 |
| □ 不要再顯示   |          |     |
|           |          |     |
|           | 谷        | 是   |
|           |          |     |

| Offic  | ce        | の複載                                          |            | <b>D</b> @ ?                                                                                             |
|--------|-----------|----------------------------------------------|------------|----------------------------------------------------------------------------------------------------|
|        | 午安<br>快速存 | 取 ① 要听题段 _ 怨 二 兰田 _ ① 场价要型 +                 |            | 安祝 Office 〈<br>Office 365 App<br>业 5월 Guttack · OveDrive for Buciness ·<br>Word - Excel 및 PowerPoint 북 · |
| ok     |           | 91221932254                                  | 7月9日       | 其他安裝驅項<br>→ 攝取訂單所提供的其他語言,或安裝其他可用<br>應用幅式。                                                                |
| 15     | •         | 微軟合約討論會議                                     | 6月23日      |                                                                                                    |
| d      |           | 🔒 本校微軟招價107年 📦 20220621台南大學 📦 20220420_款育部FT | 🗐 二年資料和報價內 |                                                                                                    |
|        |           | 本校做軟招標107年到今年做款報價、決標價及單價                     | 6月23日      | 88. 您已在 Teams 聊天中共用此懂案                                                                                   |
| P      |           | 二年資料和輕價內容-1                                  | 6月23日      | 88 您已在 Teams 聊天中共用此檔案                                                                                    |
|        |           | 20220621台南大學_做軟報價量_學生行政合併                    | 6月23日      | 88 您已在 Teams 聊天中共用此檔案                                                                                    |
| ite    |           | 20220420_数弯邮FTE_统計公告-附件一                     | 6月23日      | 88 您已在 Teams 聊天中共用此檔案                                                                                    |
| s<br>A |           | 321926150860215                              | 2021年7月9日  |                                                                                                    |
| 理      |           | 1090506電算中心會議工作報告                            | 2020年5月6日  |                                                                                                    |
| est.   |           |                                              |            | 查看所有[我的內容] →                                                                                             |

## 5. 點選「安裝 Office」,接著點選「Office 365 APP」

## 6. 請點選下方安裝程式,選擇「 開啟 」

|                   | Office                  | ,0 搜尋                       |                                                                                                    |                                                                                                    | <b>F</b> © ?             |
|-------------------|-------------------------|-----------------------------|----------------------------------------------------------------------------------------------------|----------------------------------------------------------------------------------------------------|--------------------------|
| 家<br>D立<br>内容     | 晚安<br>快速存取<br>ⓒ 全部 ● 副約 | Hicrosoft 365               | 開始使用 Microsoft 365<br>4 4 🔹 🔹 🐗                                                                                                    | đi                                                                                                    | 安装 Office ~<br>齐 上傳 등 88 |
| ins<br>ord<br>cel |                         | ● 在 Microsolt 安裝電式下面後導致 (算能 | ******<br>Pope and the day the the<br>Pope and the day the the<br>Pope and the day the day<br>Pope and the day the day<br>を たいまいまい。<br>その1日、日本会会の第二日本会会の | ●         ●         ●         ●         ●         ●         ●         ●         ●         ●         ●         ●         ●         ●         ●         ●         ●         ●         ●         ●         ●         ●         ●         ●         ●         ●         ●         ●         ●         ●         ●         ●         ●         ●         ●         ●         ●         ●         ●         ●         ●         ●         ●         ●         ●         ●         ●         ●         ●         ●         ●         ●         ●         ●         ●         ●         ●         ●         ●         ●         ●         ●         ●         ●         ●         ●         ●         ●         ●         ●         ●         ●         ●         ●         ●         ●         ●         ●         ●         ●         ●         ●         ●         ●         ●         ●         ●         ●         ●         ●         ●         ●         ●         ●         ●         ●         ●         ●         ●         ●         ●         ●         ●         ●         ●         ●         ● |                          |
| ms<br>程式          | <b>國政</b><br>一個國際證明     | 速入了解 Microsoft 365          |                                                                                                    | 希曼協助講? 7 錄                                                                                                    | 重着所有[我的内容] →             |
| 015               | 在資料夾中翻<br>取消            | *                           |                                                                                                    |                                                                                                    |                          |

## 7. 開始準備安裝,請稍待片刻

| : Office                                                                                                    |                  | 、2 授者                                                                                                    |                               |                                                                                            | <b>₽</b> @ ?          |
|----------------------------------------------------------------------------------------------------|------------------|----------------------------------------------------------------------------------------------------|-------------------------------|--------------------------------------------------------------------------------------------|-----------------------|
| <ul> <li>□</li> <li>□</li> <li>○</li> <li>○</li></ul> | 安<br>整存取<br>⑦ 全部 | Microsoft 365                                                                                                    | 開始使用 Microsoft 365            |                                                                                            | 安装Office ><br>不上傳 등 器 |
| look<br>Marris<br>Ord<br>Reel                                                                                                    |                  | Description<br>Description<br>The Provide and<br>Description<br>Description<br>D | Office 一切即將準備就議               |                                                                                            |                       |
| rP.u.<br>Note<br>ms                                                                                                    |                  | <ul> <li>         ・血 Microsoft 安装星式下載者(asserve<br/>概定)         ·<br/>· ス人了解 Microsoft 365         ·     </li> </ul>                                                                                                    | n <b>G.</b> 96 (3) Arts Metra | ● Antime <sup>3</sup> 3 Microsoft 955 道用度式並至<br>人: jeygen0705@365.nutn.edu.tw<br>需要協助嗎? 7解 | 重着所有 (我的内容) →         |
| rms<br>B<br>BEX                                                                                                    |                  | 录入了解 Microsoft 365                                                                                                    |                               | 考察(8約56)?<br>794                                                                           | 童輩所有(我的內容) →          |

8. 開始下載,請保持網路暢通

| Microsof | ť |      |          |   |  | > |
|----------|---|------|----------|---|--|---|
|          | W | x    |          |   |  |   |
|          |   |      | A        | 3 |  |   |
|          |   |      |          | 0 |  |   |
|          |   | 正在安  | 裝 Office |   |  |   |
|          |   | 稍待片刻 | 即可完成。    |   |  |   |
|          |   |      |          |   |  |   |

9. 安裝完成,點選「關閉」

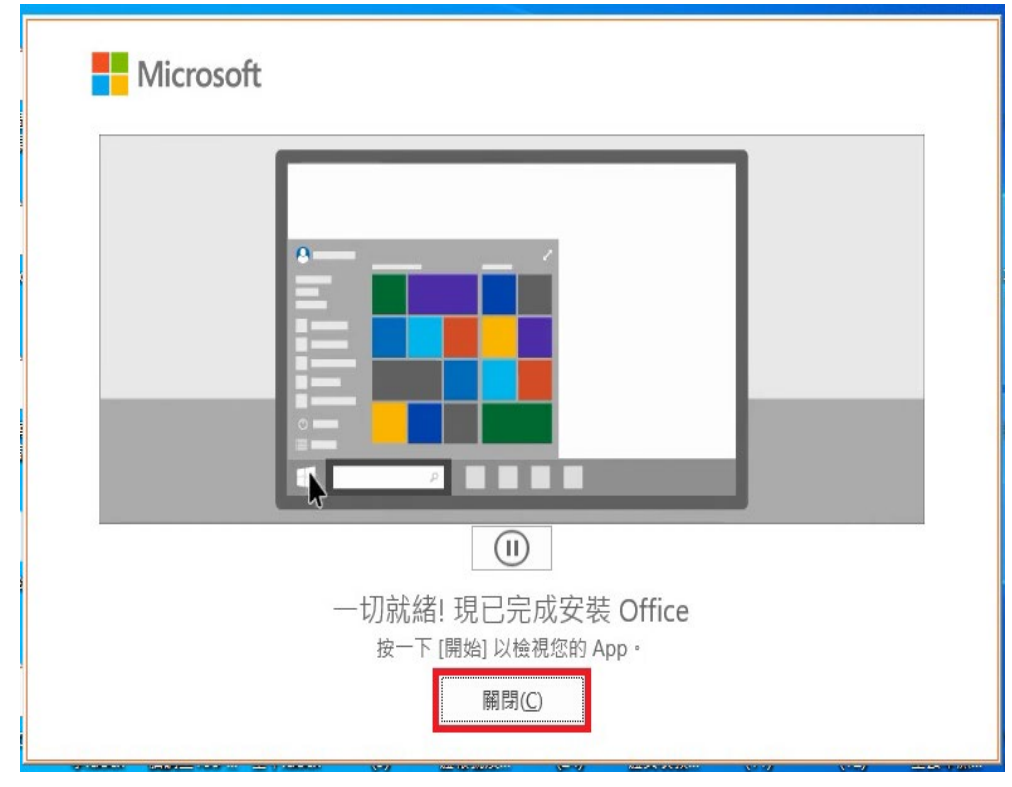

10. 於程式集點選 Word

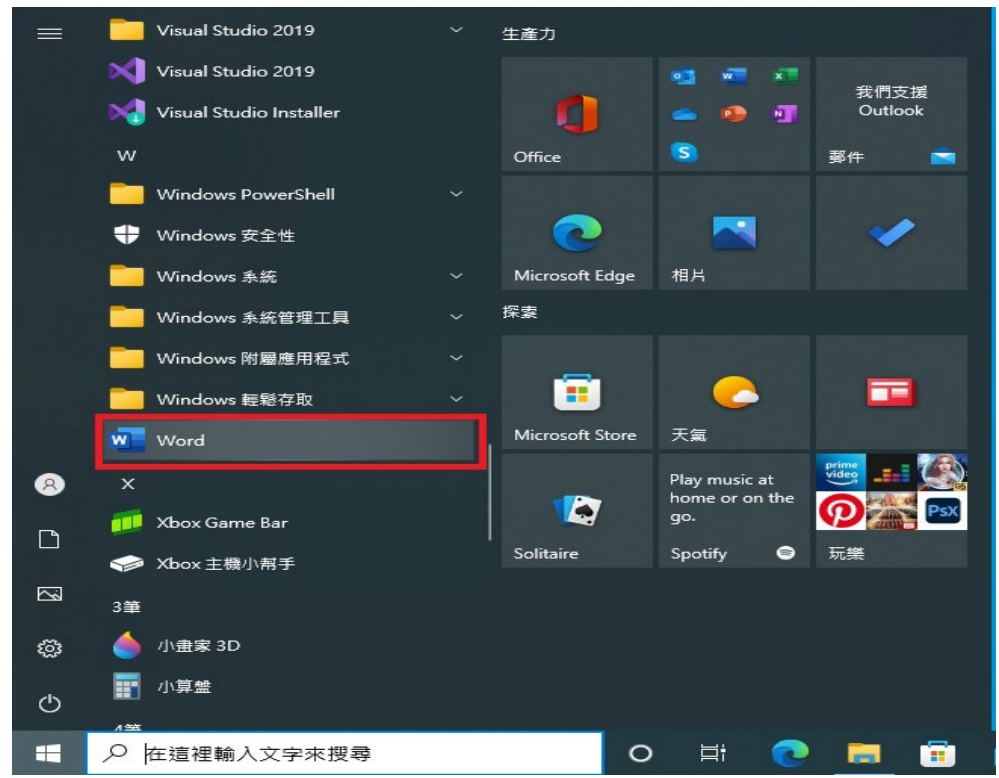

| ×<br>Microsoft ② ②                                 |  |
|----------------------------------------------------|--|
| 宜八以成正 UTTICe                                       |  |
|                                                    |  |
| 使用您的一般電子郵件地址 取得免費的要端儲存空間 使用您的帳戶在其他裝置上<br>安裝 Office |  |
| 使用您的公司、學校或個人 Microsoft 帳戶登入 登入 建立帳戶                |  |
| 我有產品金續<br><u>什麼是 Microsoft 帳戶?</u>                 |  |

11. 開啟「Word」後會跳出以下畫面 ,點選「登入」

12. 輸入 Microsoft 365 帳號,接著點選「下一步」

| Microsoft        |     |
|------------------|-----|
| 啟動 Office        |     |
| @365.nutn.edu.tw | ×   |
| 改為輸入產品金鑰         |     |
| 沒有帳戶? 建立帳戶!      |     |
|                  | 下一步 |
|                  |     |
|                  |     |
|                  |     |
|                  |     |
|                  |     |

13. 輸入密碼,接著點選「登入」

| $\leftarrow$ | 365.nutn.edu.tw |    |
|--------------|-----------------|----|
| 輸入密碼         |                 |    |
| •••••        |                 |    |
| 忘記密碼         |                 |    |
|              |                 | 登り |

14. 點選「確定」

|                                                                         | × |
|-------------------------------------------------------------------------|---|
|                                                                         |   |
| 在您所有的應用程式中保持登入                                                          |   |
| Windows 會記住您的帳戶,並自動將您登入此裝置上的應用程式和網站。這會減少系統<br>要求您登入的次數。                 |   |
| ✓<br>允許我的組織管理我的裝置                                                       |   |
| ① 選取此選項表示系統管理員可以安裝應用程式、控制設定,以及從遠端重設您的裝置。您的組織可能會要求啟用此選項,以存取此裝置上的資料及應用程式。 |   |
|                                                                         |   |
|                                                                         |   |
|                                                                         |   |
| 否,僅登入此應用程式                                                              |   |
| 確定                                                                      |   |

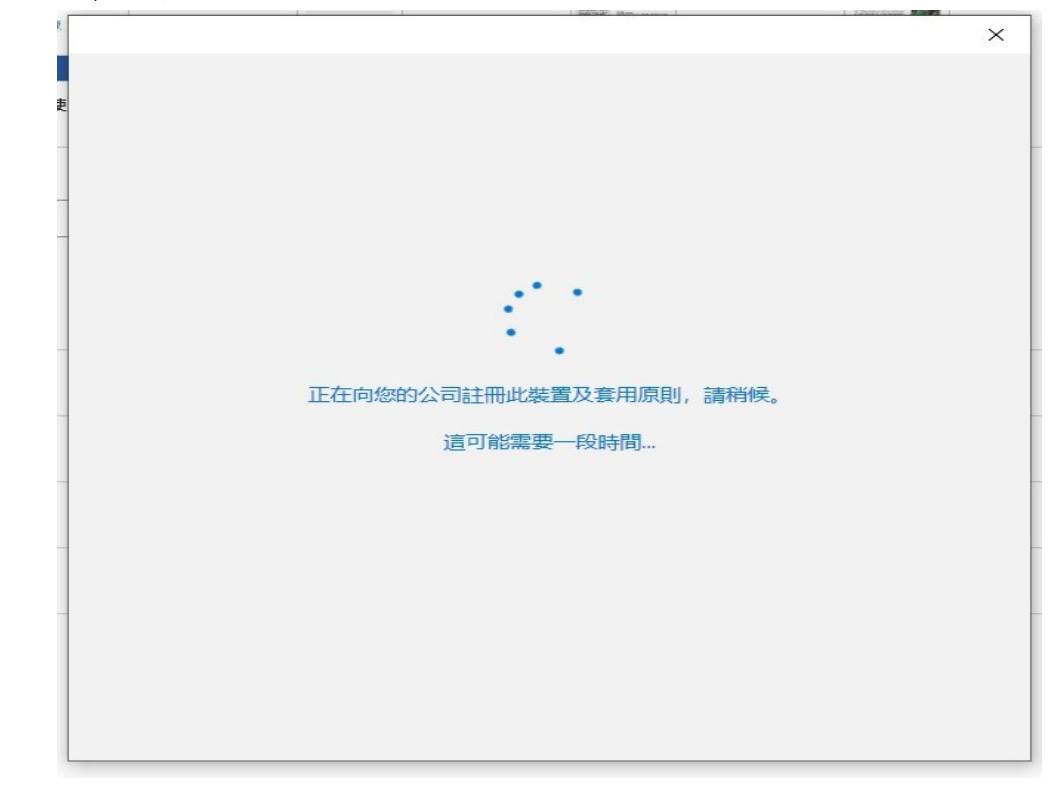

16. 點選「接受」後即可進入 word 空白文件視窗

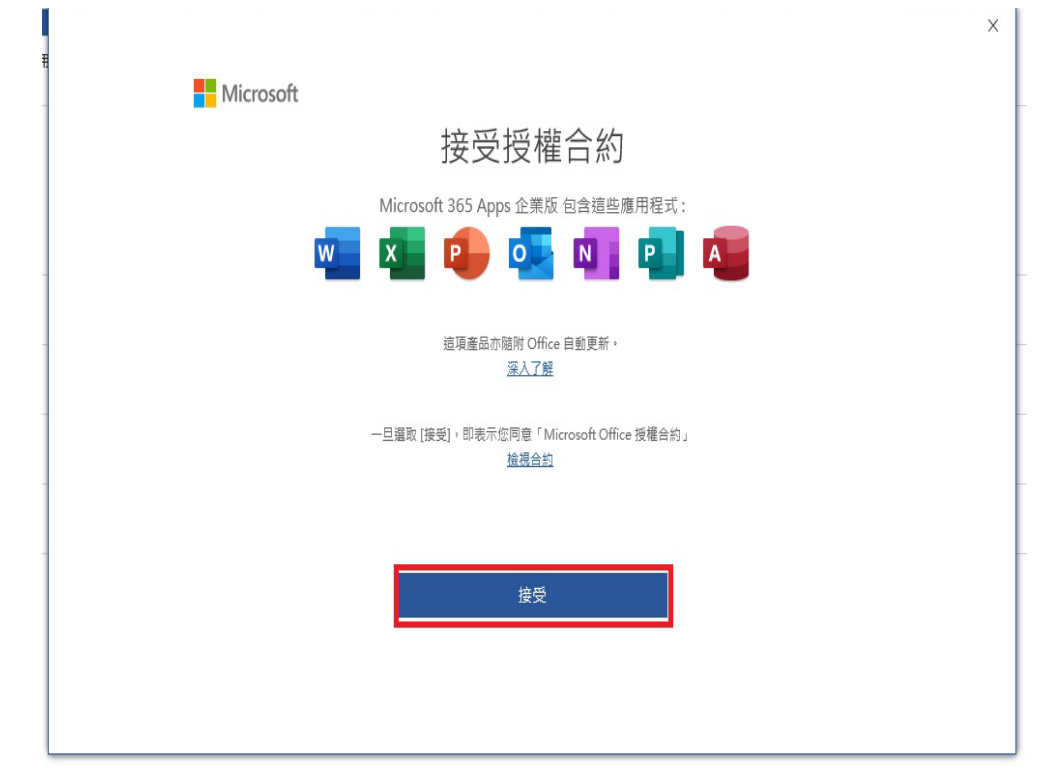

|         | Word                                                                                                    |
|---------|----------------------------------------------------------------------------------------------------|
| Word    | 帳戶                                                                                                    |
| ☆<br>#用 | 使用者資訊<br>を                                                                                                    |
| 新增      | 211 日本には<br>212 日本には<br>213 日本には<br>213 |
| 開啟      | Office 背景:     ● Unit (1)     ● Unit (1) </th                                                                                                    |
|         | <ul> <li>已連結的服務:</li> <li>○ OneDrive - 國立臺南大學<br/>jayyan0705@265.nuth.edu.tw</li> <li>鋼站 - 國立臺南大學<br/>iayyan0705@25.nuth.edu.tw</li> <li>鋼站 - 國立臺南大學<br/>iaywan0705@25.nuth.edu.tw</li> <li>新增功能</li> </ul>                                                                                                    |
|         | 新増服務。                                                                                                    |
|         |                                                                                                    |
|         |                                                                                                    |
| 帳戶      |                                                                                                    |
| 意見反產    |                                                                                                    |
| 選項      |                                                                                                    |
| 日 ク 在這裡 | 論人文字來搜尋 🛛 🔁 💽 📻 🛱 🥥 🚾                                                                                                    |

17.於 word 點選「檔案 」=>「帳戶」,即可看到產品已經啟用。